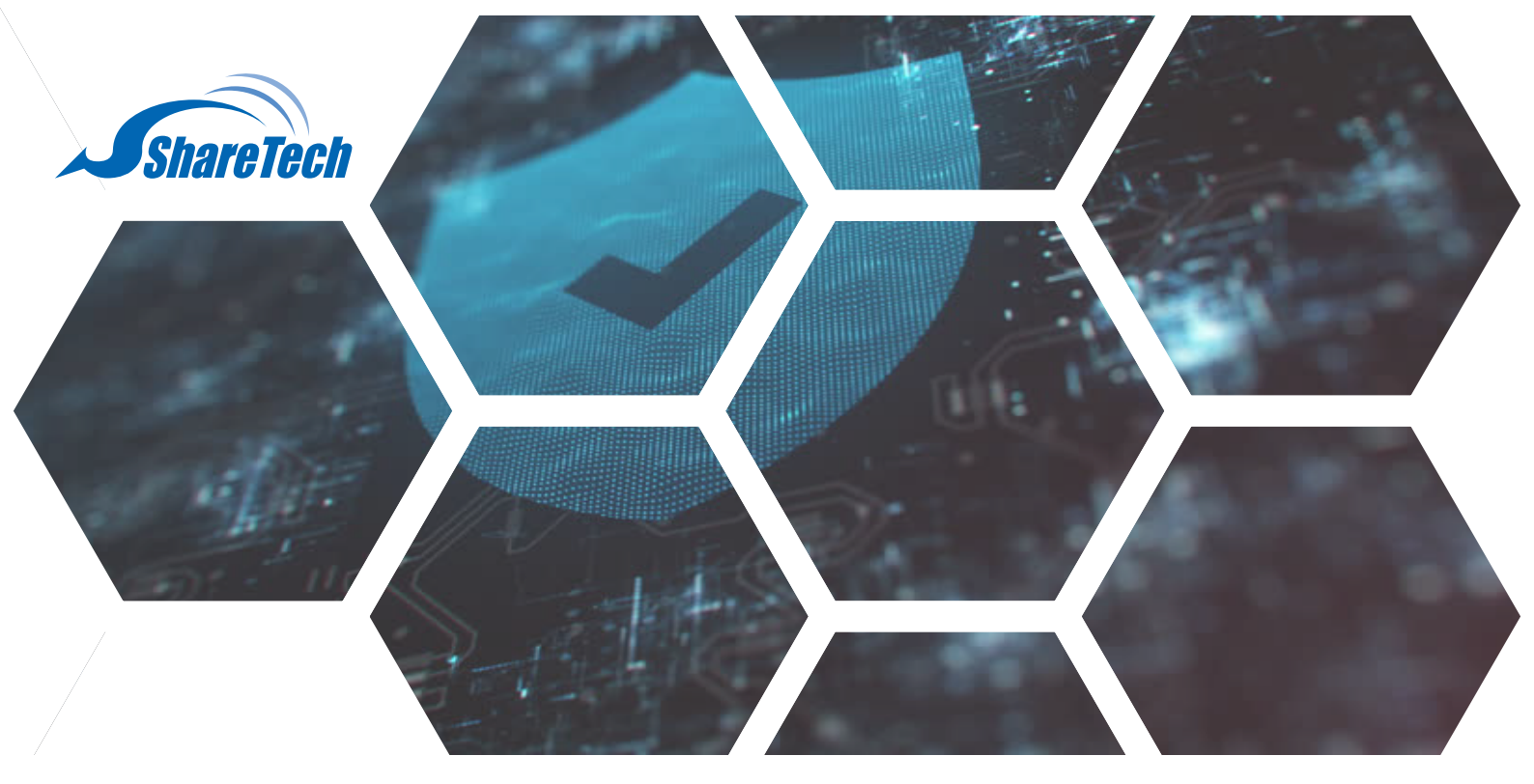

# 企業系統第一防線,支援雙因子認證2FA

不同於以往許多網路服務預設使用單因素之密碼認證,雙因子認證(Two-Factor Authentication, 2FA),結合兩種不同身分驗證方式,使用者需通過兩種以上的認證機制後,才能得到授 權存取服務方所提供的系統資源。而驗證的方式很多種,如PIN碼、指紋、掃描QR code、或 一次性代碼等輔助驗證,而目的都是為帳戶提供更高的安全性。

眾至設備使用者可透過韌體版本更新至v9.0.2.2.以上,此雙因子驗證功能結合Google Authenticator,透過使用者所擁有的手機作為第二個驗證因素,來達到輔助驗證。功能預設 關閉,啟用此功能後,系統會提示您輸入密碼與和一次性代碼,方可存取您的帳戶。眾至防火 牆有三個部分,支援兩步驟驗證:帳號管理、上網認證、SSL VPN,依序介紹如下。

台中總公司 04-2705-0888 台中市西屯區西屯路二段256巷6號3F-6 台北分公司 02-2501-1185 台北市中山區松江路129號6F-2 高雄分公司 07-229-8788 高雄市新興區民權一路251號8F-6 免付費專線 0800-666-188 官方網站 | www.sharetech.com.tw 銷售諮詢 | sales@sharetech.com.tw 技術支援 | help@sharetech.com.tw

### 企業系統第一防線,支援雙因子認證2FA

### 帳號管理

步驟1. 請至 系統設定 > 基本設定 > 管理介面存取設定,新增管理者帳號兩步驟驗證進行設定。管理者可選擇每次 登入都要做兩步驟驗證,或是驗證成功後,多久時間內可以不用再做二次驗證。

|        |                    |                |       |            |       | Port In | forma | tion   | Notes -        |          | ■ 頁<br>▲ adr<br>品 10.8<br>山 目末 | [  登<br>nin<br>3.0.6<br>注線上人<br>首 繁報 | 出<br>數:1<br>(中文 |
|--------|--------------------|----------------|-------|------------|-------|---------|-------|--------|----------------|----------|--------------------------------|--------------------------------------|-----------------|
| ARE DO | 定 > 管理員            |                |       |            |       |         |       |        |                |          |                                |                                      | ę               |
| 發現     | · 紙號管理<br>2.雪板號及權用 | 普理者的IP位址       | 記錄清除  | 1          | /1 跳至 | 1       | 頁數    | 每頁     | 16             | <b>1</b> | 60 (e                          | 1                                    | )   )           |
| 譚      | 2230               | 權限             | 自訂化還單 | 蜜碼變更時間     | 下次暨   | 、要更     | 改密碼   |        |                | 主用目      |                                | 网步!                                  | 思驗              |
|        | admin              | All Privileges |       |            |       |         |       |        |                |          |                                |                                      | 3               |
|        | e1                 | All Privileges |       | 2022-05-10 |       |         |       | 3      | 記録動            | 驗證證      | 金要                             |                                      | 3               |
|        | e2                 | All Privileges |       | 2022-05-10 |       |         |       | 鮫      | 用驗證            | [沒敢]     | 明金要                            |                                      | 3               |
|        | e3                 | All Privileges |       | 2022-05-10 |       |         |       | Į.     | (用驗)           | 證欽用      | 金要                             |                                      | 2               |
|        | e4                 | All Privileges |       | 2022-05-10 |       | 0       |       | 啟用     | 登<br>ノ         | の取用さ     | 全要下次<br>馮                      |                                      | 3               |
|        |                    |                |       |            |       |         |       | の田     | 10 19 <b>2</b> | 10日1     | ≧要 一天                          |                                      | 2               |
|        | e5                 | All Privileges |       | 2022-05-10 |       |         |       | MOL/H2 | 過期             | 1改座      | 8                              | `                                    | 9               |

範例1:每次登入都要做兩步驟驗證。

▲ 不安全 | https://192.168.196.1/index.php
A<sup>3</sup> 10 1

兩步驟驗證

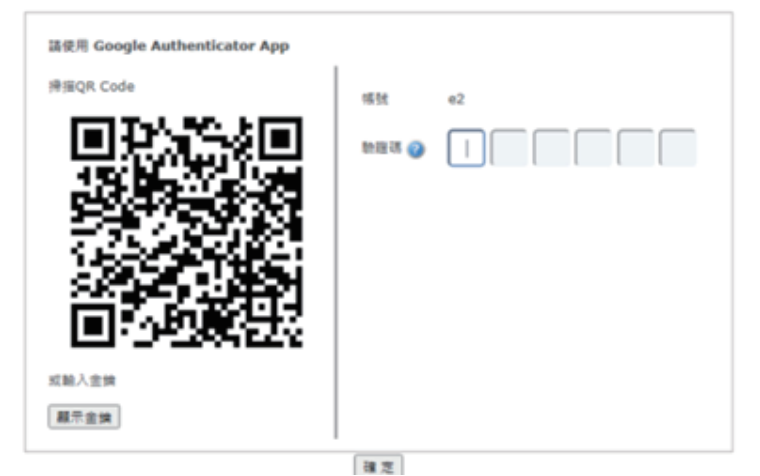

### 企業系統第一防線·支援雙因子認證2FA

A" to

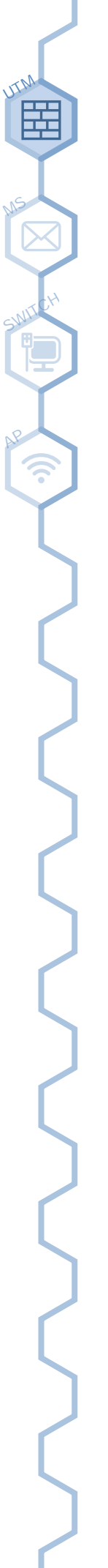

| 範例2:驗證成功後,多 | ·久時間內可以不用再做二次驗證。 |
|-------------|------------------|
|-------------|------------------|

6 A 不安全 https://192.168.196.1/index.php

| Shar | eTec | ٠hU | ITM |
|------|------|-----|-----|
| Jug  | 0100 |     |     |

| 橫號       |
|----------|
| e3       |
| 定碼       |
|          |
| た迎碼 🕝    |
|          |
| □ 記住登入帳號 |
| 繁體中文 ✔   |
| 系统登入     |

### 上網認證

步驟1. 請至 管理目標 > 上網認證 > 本機使用者 & POP3, IMAP伺服器列表 · 啟用二步驟驗證後 · 使用者輸入帳與 密後 · 需要再輸入 Google Authenticator 所產生的驗證碼 · 驗證全部完成後 · 才算登入成功 ·

#### 範例1: 使用POP3通訊協定

| X - I maps    | k//192.168.196.1/index.php | A to to 🗈 🗎 🧶                         |
|---------------|----------------------------|---------------------------------------|
| 22249X8       | 只同改革 华镇宽州有 /               | POP3, IMAP, KALJIUS 定用者 AU 使用者研组 彩磁定体 |
| POP3, IMAP 伺服 | 器 設定                       | 回上一頁                                  |
| 網域名稱          | gmail.com                  |                                       |
| 伺服離           | pop.gmail.com              | ex: 74.125.53.109 🕱 pop.gmail.com     |
| 登入帳號附加網域      |                            |                                       |
| 通訊協定          | ● POP3 ○ IMAP              |                                       |
| 安全性           | O-& Otls ® €               | SSL                                   |
| 通訊埋           | 995                        |                                       |
| 湛理            | ☑ 忽瞻                       |                                       |
|               | 連線測試                       |                                       |
|               |                            | 🛯 儲存                                  |
| 雨步驟驗證設定       | 何服器 成員設定 全部致               | 用 全部開閉 1/1 跳至 1 頁数 每頁 16 筆 💶 化 化 医    |
| 散用            | 使用者帳號 ♦                    | 金篇資訊                                  |
|               |                            |                                       |

## 企業系統第一防線·支援雙因子認證2FA

#### 範例2:使用IMAP通訊協定

| 🛕 不安全   🕴  | ttps://192.168.196.1/index.php | A* 🔓 🖆 🚇 🤹                           |
|------------|--------------------------------|--------------------------------------|
| 彩星状花       | 具用放走 华镇使用有 PO                  | P3, IMAP, KAUJUS使用有 AD使用有 使用有研组 彩磁笔辞 |
| 認證證證       | () E                           |                                      |
| POP3, IMAP | 伺服器 設定                         | 回上一頁                                 |
| 網域名稱       | imap.gmail.com                 |                                      |
| 伺服器        | imap.gmail.com                 | ex: 74.125.53.109 10 pop.gmail.com   |
| 登入帳號附加網加   | 2                              |                                      |
| 通訊協定       | ○POP3 ®IMAP                    |                                      |
| 安全性        | O-& Otls ®ss                   | L                                    |
| 通訊堆        | 993                            |                                      |
| 憑證         | ☑ 忽略                           |                                      |
|            | 連線測試                           |                                      |
|            |                                | 🔒 奠存                                 |
| 雨步驅動證設     | 定 伺服器 成員設定 全部欽用                | 金部関閉 1/1 跳至 1 頁數 每頁 16 筆 50 代 化 )> 2 |
| 財用         | 使用者報號 ♦                        | 金篇資訊                                 |
| MALT 13    |                                |                                      |

#### 步驟2.

-當首次啟用兩步驟驗證(尚未產生金鑰時)或更換金鑰後:驗證畫面將會自動建立金鑰給使用者設定。

| 安全   https://192.168.196.1:82/authenticator.p | shp? |
|-----------------------------------------------|------|
|-----------------------------------------------|------|

| ShareTech<br>会 空 資 記 道前IP位址是 192.168.196.157 使用者帳號:g2 |
|-------------------------------------------------------|
| 使用 Google Authenticator App                           |
| 或輸入金鑰 <u>顯示金</u> 鑰<br>驗證碼 @:                          |

### 企業系統第一防線,支援雙因子認證2FA

-當金鑰已產生時:驗證頁面不會顯示金鑰資訊。

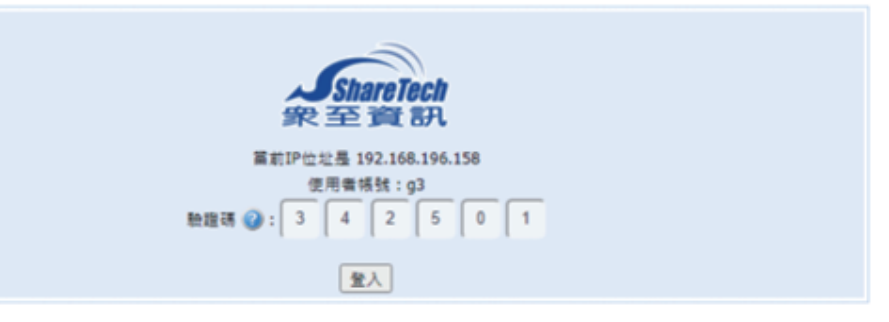

請注意:驗證碼可容許時間差為1分鐘。

### SSL VPN

茁

步驟1. 請至 VPN > SSL VPN Server- sslvpn.php 登入帳號與密碼,增加輸入驗證碼之後才能進入下載頁面 (請參考 前段的驗證圖示)。

| C @ 🖌 | 不安全   Mtps://192.168.186.59/sshpn.php                 | Aª 18 | ζa | ۵ | ۲ | • |
|-------|-------------------------------------------------------|-------|----|---|---|---|
|       |                                                       |       |    |   |   |   |
|       |                                                       |       |    |   |   |   |
|       |                                                       |       |    |   |   |   |
|       |                                                       |       |    |   |   |   |
|       |                                                       |       |    |   |   |   |
|       | Charactach                                            |       |    |   |   |   |
|       | 象至資訊                                                  |       |    |   |   |   |
|       | 使用者頓號:sharetech.peter<br>(SSLVPN Client 軟體 兩步爆動證說明课結) |       |    |   |   |   |
|       | Term                                                  |       |    |   |   |   |
|       | ► ELUX                                                |       |    |   |   |   |

步驟 2. 當啟用兩步驟驗證時 · SSL VPN 連線軟體密碼欄位需輸入 密碼 + 驗證碼 · 使用者可以參考 SSL VPN Client 軟體 兩步驟驗證說明連結來開啟說明文件。

| C  | Ŵ  | ▲ 不安全   Https://192.168.186.59/sslvpn_two_step_verify_big5.pdf                                                                                         | 1ê             | ţ:             | ۱.            |                |   |
|----|----|----------------------------------------------------------------------------------------------------|----------------|----------------|---------------|----------------|---|
| 22 | Q, | $-$ + $\Im$ $\bowtie$   $\square$   $\wedge$   $\forall$ $\checkmark$ $\forall$ $\checkmark$                                                           | Q              | 0              | 8             | Ŀ <sup>⊅</sup> | 8 |
|    |    |                                                                                                    |                |                |               |                |   |
|    |    |                                                                                                    |                |                |               |                |   |
|    |    | SSLVPN 雨步驟驗證說明                                                                                                    |                |                |               |                |   |
|    |    | <ul> <li>編輯設定、連線: 帳號啟用兩步驟驗證時,密碼欄位需輸入密碼+驗</li> <li>例如: 密碼 password,驗證碼為 850945</li> <li>=&gt; 密碼欄位需輸入 password850945</li> <li>驗證碼可容許的時間差為一分鐘</li> </ul> | 遊鷗             |                |               |                |   |
|    |    | ikit 🖂                                                                                                    |                |                |               |                |   |
|    |    | Config 0 (11)                                                                                                    |                |                |               |                |   |
|    |    | Server: 1202.060.009.067 ・<br>Port: 307 ・<br>学 (20世頃上前<br>通道部務5年: 平和法律書 ・<br>Logi2286年時天第: 7 ・                                                         |                |                |               |                |   |
|    |    | MAC: 00:0C:29:C1:99:F3                                                                                                    |                |                |               |                |   |
|    |    | ◎ 曲存補助及空補<br>補助:<br>管用: 資輸入 使補 + 製造時                                                                                                    | 啟用 V<br>8至 [18 | Vindo<br>定] 以语 | DWS<br>印形 Win |                |   |